## DE LEARNING AGREEMENT A ONLINE LEARNING AGREEMENT

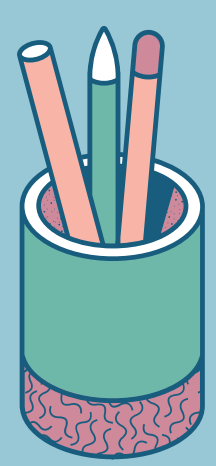

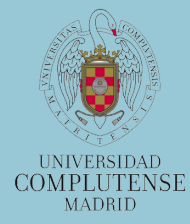

FACULTAD DE FILOLOGÍA

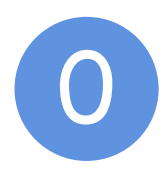

## Prepara tu Learning Agreement (LA.pdf):

a) Primero tienes que acordar tanto las asignaturas UCM como las asignaturas de destino con el coordinador de movilidad de tu titulación en UCM. Para ello, deberás consultar la oferta docente de destino en la web de la universidad o preguntar a tu coordinador de destino

b) Una vez acordadas, rellena y firma el **Learning Agreement tradicional**. Puedes descargarlo aquí: https://filologia.ucm.es/impresospara-descargar

c) Cuando lo tengas listo, envía el LA a tu **coordinador de movilidad** de la UCM, quien, si todo está correcto y autoriza la selección, lo **firmará**.

d) Después envía el LA firmado a la Oficina de Relaciones Internacionales de Filología (intfil@ucm.es). Será revisado y, si todo está en orden, **firmado** por la **vicedecana**.

e) Una vez te lo devolvamos, **prepara el Online Learning Agreement** (**OLA**) como se indica en los pasos siguientes.

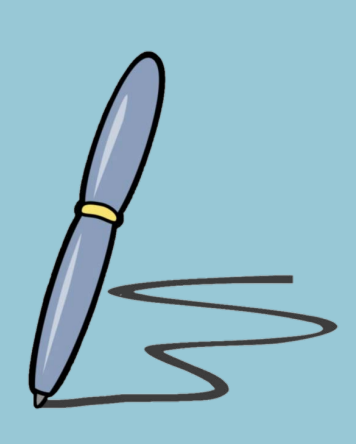

## LEARNING AGREEMENT FOR STUDIES

| he Student                          |                                                                          |                                       |                                |
|-------------------------------------|--------------------------------------------------------------------------|---------------------------------------|--------------------------------|
| Last name (s)                       |                                                                          | First name (s)                        |                                |
| Date of birth                       |                                                                          | Nationality                           |                                |
| Sex                                 | MO FO                                                                    | Academic year                         | 20 / 20                        |
| Study cycle <sup>2</sup>            |                                                                          | Subject area,<br>Code <sup>3</sup>    |                                |
| Phone                               |                                                                          | E-mail                                |                                |
| The Sending Inst                    | itution                                                                  |                                       |                                |
| Name                                | Univ. Complutense                                                        | Faculty                               | Philology                      |
| Erasmus code<br>(if applicable)     | MADRID03                                                                 | Department                            |                                |
| Address                             | Facultad de Filología, Ed. D<br>Cludad Universitaria s/n<br>28040 Madrid | Country,<br>Country code <sup>4</sup> | ES                             |
| Contact person <sup>5</sup><br>name | (Erasmus Coordinator)                                                    | Contact person<br>e-mail / phone      | intfil@ucm.es<br>0034913945400 |
| The Receiving In                    | stitution                                                                |                                       |                                |
| Name                                |                                                                          | Faculty                               |                                |
| Erasmus code<br>(if applicable)     |                                                                          | Department                            |                                |
| Address                             |                                                                          | Country,<br>Country code              |                                |
| Contact person<br>name              |                                                                          | Contact person<br>e-mail / phone      |                                |
|                                     |                                                                          |                                       |                                |

For guidelines, please look at Annex 1, for end notes please look at Annex 2.

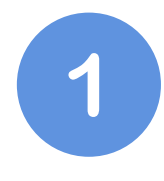

Accede a través del siguiente enlace con tu cuenta UCM utilizando el navegador Firefox:

https://ucm.moveon4.de/form/53b d38820f9d308854000001/spa

En caso de que la aplicación se quede bloqueada, sal de la misma, limpia la caché del navegador y vuelve a entrar.

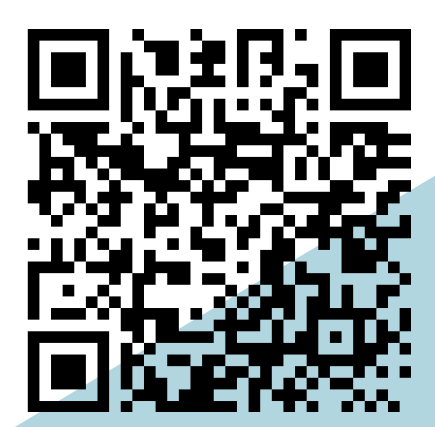

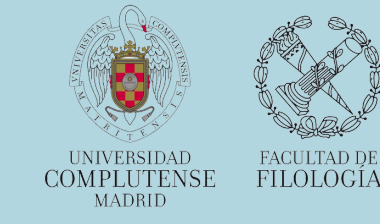

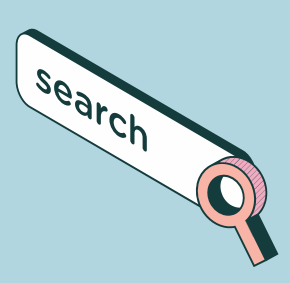

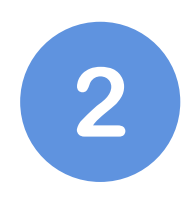

## Verás la siguiente pantalla:

| COMPLU | s 1 d a d<br>TENSE<br>M a d r 1 d        | Bienvenida <b>n en s</b> aucm.e                                           | tin de sesión                                                                    |                                                    |                                      |
|--------|------------------------------------------|---------------------------------------------------------------------------|----------------------------------------------------------------------------------|----------------------------------------------------|--------------------------------------|
|        | Portals<br>Portal para                   | a la de Movilidad Alu                                                     | mnos UCM                                                                         |                                                    |                                      |
|        | Convocatoria                             | as abiertas                                                               |                                                                                  |                                                    |                                      |
|        | En el enlace que                         | sigue tendrá acceso a la solicitud                                        |                                                                                  |                                                    |                                      |
|        | Formulario                               |                                                                           |                                                                                  | Estado                                             |                                      |
|        | Solicitud para e                         | estudiantes ERASMUS PRACTICAS / S                                         | EMP Curso 2020/21                                                                | Empezor uno nue                                    | va solicitud                         |
|        | Su Solicitud                             |                                                                           |                                                                                  |                                                    |                                      |
|        | Si el pdf tarda e                        | n generarse, por favor, salga de la                                       | solicitud, vuelva a entrar y lo enco                                             | ntrará disponíble.                                 |                                      |
|        | Plaza adjudio                            | cada                                                                      |                                                                                  |                                                    |                                      |
|        | Una vez finalizad<br>has sido seleccio   | o el proceso de selección de la com<br>nado. Debes aceptar/renunciar a l  | nvocatoria en cuestión aparecerá<br>a plaza en el plazo indicado en la           | a continuación la p<br>convocatoria:               | laza para la que                     |
|        | Acuerdo de a                             | aprendizaje                                                               |                                                                                  |                                                    |                                      |
|        | Acuerdo de opre                          | ndizoje                                                                   |                                                                                  |                                                    |                                      |
|        | Periodo de<br>inicio                     | Oportunidad de movilidad                                                  | Acciones                                                                         |                                                    | Observaciones                        |
|        | 10/Sep/2021                              | SMS - Johannes Gutenberg-<br>Universität Mainz - 105 -<br>TRADUCCIÓN      | Seleccionar un tipo de movilida<br>ocuerdo de oprendizoje                        | d 🗸 Iniciar el                                     |                                      |
|        | Protección d                             | e la información                                                          |                                                                                  |                                                    |                                      |
|        | La información e                         | nviada será editada, guardada y p<br>ual de protección de dato:           | rocesada por la Universidad Comp                                                 | lutense. La informa                                | ción está sujeta a                   |
|        | La solicitud en lín<br>superior. No pode | eo ha sido optimizada para trabajo<br>enos gorantizor que funcione corre  | ar con la versión 8 o una versión sup<br>intamente con otros navegadores.        | erior de Internet Exp<br>Es necesario tener :      | olorer, Firefox 5 o<br>Adobe Acrobat |
|        | proceso de solici<br>razones de segur    | tud, se puede descargar aquí. Para<br>idad, la sesión va a terminar despu | a el proceso de solicitud se deben t<br>és de un tiempo sin utilizor la solicit. | a in statuta a cookies y<br>abilitar las cookies y | y JavaScript. Por                    |
|        | Si necesita ayuda                        | a o tiene alguna pregunta, por favo                                       | or póngase en contacto con nosotr                                                | os: <u>rinter@ucm.es</u>                           |                                      |

3

Incluso aunque tu movilidad sea anual, debes seleccionar "semestral" en Acciones. Después haz clic en "Iniciar el acuerdo de aprendizaje":

| Acuerdo de a         | aprendizaje                                                          |            |                                      |                    |
|----------------------|----------------------------------------------------------------------|------------|--------------------------------------|--------------------|
| Acuerdo de apre      | endizoje                                                             |            |                                      | - 8                |
| Periodo de<br>inicio | Oportunidad de movilidad                                             | Acciones   | Observaciones                        | - 1                |
| 10/Sep/2021          | SMS - Johannes Gutenberg-<br>Universität Mainz - 105 -<br>TRADUCCIÓN | Semestre V | Iniciar el                           | - 1                |
|                      |                                                                      |            |                                      |                    |
|                      |                                                                      |            | UNIVERSIDAD<br>COMPLUTENSE<br>MADRID | FACULTAI<br>FILOLO |

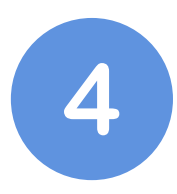

En la siguiente pantalla (Detalles del Intercambio), rellena los datos requeridos. En Detalles de la Institución Remitente, escoge OFICINA ERASMUS, FILOLOGÍA.

| Componentes     | Código Área ISCED*                                     | 0239 - Languages, not elsewhere class | ifie 🗸 |   |     |
|-----------------|--------------------------------------------------------|---------------------------------------|--------|---|-----|
| oluma propuesta | Explicación de ISCED                                   |                                       |        |   | - 8 |
|                 | Año académico*                                         | 2021/22                               | ~      |   | - 8 |
|                 | Utilice un formato de fecha                            | 🗆 si                                  |        |   | - 8 |
|                 | completa                                               |                                       |        |   | - 8 |
|                 | Fecha de nicio"                                        | Sep V / 2021 V                        |        |   |     |
|                 | Nivel EQF (d=Grada, 7=Master,                          | Level 6                               | $\sim$ |   | - 8 |
|                 | 8=PhD)*                                                |                                       |        |   |     |
|                 | ldioma*                                                | Seleccione                            | ~      |   | - 1 |
|                 | Nivel CEFR*                                            | Seleccione                            | ~      |   |     |
|                 | Catálogo de oursos (URL)                               |                                       |        |   |     |
|                 | Otras condiciones (URL)                                |                                       |        |   |     |
|                 | Datallas de la Institución De                          | contora                               |        |   |     |
|                 | betalles de la institución Re                          |                                       |        |   |     |
|                 | Institución Receptora*                                 | Johannes Gutenberg-Universität Mainz  |        |   |     |
|                 | Focultad/Centro                                        | Seleccione                            | v      |   |     |
|                 | Contacto administrativo de la<br>institución receptora | Seleccione                            | ~      | • |     |
|                 | Apelido                                                |                                       |        |   |     |
|                 | Nombre                                                 |                                       |        |   |     |
|                 | Correo electrónico                                     |                                       |        |   |     |
|                 | Teléfono                                               |                                       |        |   |     |
|                 | Detelles de la lastitución De                          |                                       |        |   |     |
|                 | Detailes de la Institución Re                          | mitente                               |        |   |     |
|                 | Institución Remitente*                                 | Universidad Complutense de Madrid     | ×      |   |     |
|                 | Facultad/Centro*                                       | Facultad de Filologia                 | Y      |   |     |
|                 | Contacto administrativo de la<br>institución remitente | Seleccione                            | ~      | • | _   |
|                 | Apelido                                                |                                       |        |   |     |
|                 | Nombre                                                 |                                       |        |   |     |
|                 | Correo electrónico                                     |                                       |        |   |     |
|                 | Teléfono                                               |                                       |        |   |     |
|                 | Mi Guardar                                             |                                       |        |   |     |
| contact         | Oficina ERA                                            | ASMUS, FILOLOGIA                      |        |   |     |
| ie              | Oficina ERA                                            | SMUS                                  |        |   |     |
| me              | FILOLOGIA                                              |                                       |        |   |     |
|                 | intfil@ucm.                                            | es                                    |        |   |     |
|                 |                                                        |                                       |        |   |     |

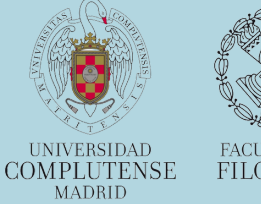

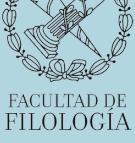

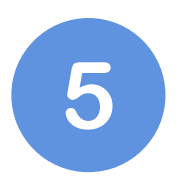

En la siguiente pantalla (Asignaturas/componentes aprendizaje – Última propuesta), añade cada una de las asignaturas que cursarás en destino y cada una de las asignaturas de la UCM por las que se te reconocerá los estudios realizados:

| Asignaturasicomponentes a                                                                                                    | aprendizaje del semestre de la institución receptora (1)                                                                 |
|----------------------------------------------------------------------------------------------------|----------------------------------------------------------------------------------------------------|
| Código de<br>asignaturo/componente de<br>oprendizoje                                                                                                    |                                                                                                    |
| Nombre<br>Asignatura/componente*                                                                                                    | Este compo es obligatorio y debe ser relienado.                                                                          |
| Período académico*                                                                                                    | 1er semestre 🗸                                                                                                    |
| Sistema de crédito*                                                                                                    | ECTS                                                                                                    |
| Créditos*                                                                                                    | Este compo es oblicatorio y debe ser relenado.                                                                           |
| asignatura/componente de<br>aprendizaje<br>Nombre                                                                                                    |                                                                                                    |
| arignatura/componente de<br>oprenditaje<br>Nombre<br>Arignatura/componente*<br>Período académico*                                                                      | Este compo es obligatorio y debe ser relenado.<br>Ler semestre                                                           |
| asignatura/componente de<br>aprendizaje<br>Nombre<br>Asignatura/componente*<br>Período académico*<br>Sistema de crédito*                                               | Este compo es obligatorio y debe ser relenado.<br>1er semestre                                                           |
| arignatura/componente de<br>aprendizaje<br>Nombre<br>Asignatura/componente*<br>Período académico*<br>Sistema de crédito*<br>Créditos*                                  | Este compo es obligatorio y debe ser relenado.<br>1er semestre<br>ECTS<br>Este compo es obligatorio y debe ser relenado. |
| asignatura/componente de<br>aprendizaje<br>Nombre<br>Asignatura/componente*<br>Período académico*<br>Sistema de crédito*<br>Créditos*<br>Condiciones de reconocimiento | Este compo es obligatorio y debe ser relenado.<br>Iter semestre  ECTS  Este compo es obligatorio y debe ser relenado.    |

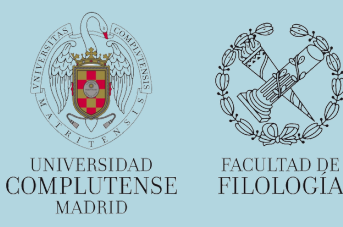

Una vez completados todos los datos, pulsa

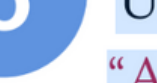

"Aprobar":

Asignaturas/componentes de aprendizaje del semestre de la institución remitente
 Mi Guardar
 Mi Aprobar
 Mi Añadir un elemento virtual

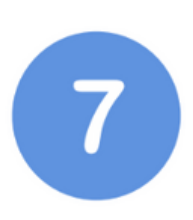

8

Si una vez "Aprobado", necesitas hacer algún cambio, puedes volver a entrar en el Learning Agreement a través del enlace del punto

| c                                             | ódigo de asignatura                                      | 000802144                                |                        |          |
|-----------------------------------------------|----------------------------------------------------------|------------------------------------------|------------------------|----------|
| N                                             | lombre de asignatura                                     | El cuento hispanoamericano               |                        |          |
| S                                             | emestre                                                  | 1er semestre                             | ~                      |          |
| s                                             | istema de crédito                                        | ects                                     |                        |          |
| 0                                             | rédito                                                   | 6                                        |                        |          |
| c                                             | Condiciones de reconocimiento                            |                                          |                        | 1        |
|                                               |                                                          |                                          |                        |          |
| uerdo de                                      | aprendizaje                                              |                                          |                        |          |
| <b>cuerdo de</b><br>uerdo de apr              | <b>aprendizaje</b><br>endizaje                           |                                          |                        |          |
| cuerdo de<br>uerdo de apr<br>echa de<br>nicio | <b>aprendizaje</b><br>endizaje<br>Oportunidad de movilid | ad Movilidad - Acuerdo de<br>aprendizaje | Institución<br>externa | Acciones |

Y si tienes alguna duda después de haber seguido los pasos de este manual, escríbenos

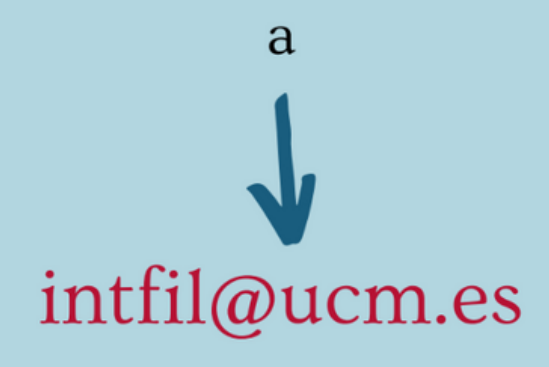

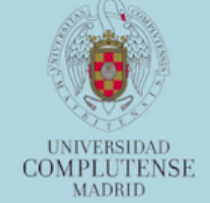

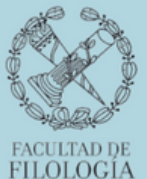